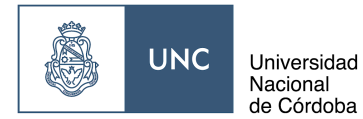

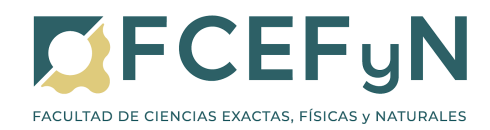

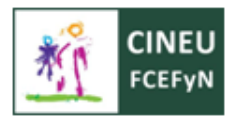

## 3. PREINSCRIPCIONES DE ESTUDIANTES DE OTRAS CARRERAS DE LA FCEFYN

**IMPORTANTE**: Esto debés realizarlo ÚNICAMENTE si al cambiarte de carrera debés rendir una materia del CINEU que no rendiste previamente. Si no es el caso, debés solicitar el pase y las equivalencias internas desde el 1 al 10 de diciembre de 2022.

## 3.1 ELECCIÓN DE CARRERA

Para realizar la Preinscripción en otra carrera de la FCEFYN debés ingresar al sistema Guaraní con tu usuario y clave desde el sitio: <u>https://autogestion.guarani.unc.edu.ar/</u>

| Acceso Fechas de Examen Horarios de Cursadas                           |                                                                                                    |
|------------------------------------------------------------------------|----------------------------------------------------------------------------------------------------|
| Ingresar con tu Usuario UNC                                            |                                                                                                    |
| Ingresar con Usuario UNC<br>Ingresar con tu Usuario Guarani<br>Usuario | <ul> <li>Cambios en accesos y comunicaciones (vigentes desde miércoles 24/06/20)</li> <li>Se reemplazaron las cuentas de correos principales que las personas tenían en Guar con las definidas en Correo UNC. A partir de este momento Guaraní enviará todos lo mensajes a la cuenta <u>@mi unc eduar</u> o <u>@unc eduar</u>. Es muy importante que consuli periódicamente esa cuenta de correo.</li> <li>Cuando una persona gestione su cuenta institucional en Correo UNC automáticamen la misma se definirá en Guaraní como cuenta de correo principal.</li> <li>Guaraní tendrá doble sistema de logueo: las credenciales actuales o con el usuario y clave de Usuario UNC</li> </ul> |
| Contraseña                                                             | Es un identificador personal y único que permitirá, en el futuro,<br>acceder a todos los servicios de la universidad.<br>CREÁ TU USUARIO aqui: <u>usuarios.unc.edu.ar</u>                                                                                                    |
| No soy un robot                                                        |                                                                                                    |

En la solapa Trámites, elegí la opción Preinscripción a Propuestas:

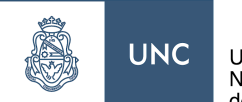

Universidad Nacional de Córdoba

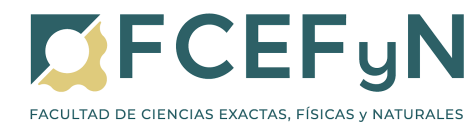

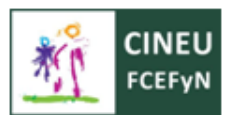

| UNC GUARANÍ<br>MÓDULO DE GESTIÓN ACADÉMICA                                                                                                    |            |                                                                                              |                                                                                                    | ⊠ 0 💄<br>Propuesta:                     | DANIEL ALEJANDRO GLATSTEIN ▼<br>Ciclo administrativo ingeni ♥ |
|----------------------------------------------------------------------------------------------------|------------|----------------------------------------------------------------------------------------------|----------------------------------------------------------------------------------------------------|-----------------------------------------|---------------------------------------------------------------|
| Inscripción a Materias Inscripción a Exámenes                                                                                                    | Reportes * | Trámites 🕶                                                                                   |                                                                                                    |                                         | Perfil: Alumno 👻                                              |
| Bienvenido DANIEL ALEJA                                                                                                    | NDRO GL    | Mis datos pr<br>Orientación<br>Solicitar Con<br>Preinscripci<br>Solicitar Cen<br>Reasignar C | ersonales<br>nstancias y Certificados<br>ón a Propuestas<br>tificación<br>)ptativa                                                   | uir cursando.                           |                                                               |
| Periodos lectivos<br>10 - ANUAL<br>• Tipo: Custrimestre<br>• Fechas del periodo lectivo:<br>• Inicio: 00/03/020<br>• Finalitzación: 14/11/2020<br>• Periodo de inscripción #1:<br>• Inicio: 04/03/020<br>• Finalitzación: 17/03/2020<br># Agendalo! |            | Convocatori<br>Tramitar Bol<br>Tramitar Acc<br>Compromise<br>Impresión d<br>Modificar Ce     | as a Becas<br>leto Estudiantil Gratuito<br>besos SAE UNC<br>o Presentación CES<br>e Formularios de Colación<br>artificado Provisorio | No hay encuestas pendientes para comple | 27                                                            |
| 10 - REDICTADO 2º SEMESTRE<br>• Tipo: Semestre<br>• Fechas del periodo lectivo:<br>• Inicio: 10/08/2020<br>• Finalización: 21/11/2020<br>• Periodo de inscripción #1:<br>Inicio: 00/08/2020<br>reinscripcion                                        |            |                                                                                              |                                                                                                    |                                         |                                                               |

En la siguiente ventana, seleccioná Elegir Propuesta

| UNC GUARANÍ<br>MÓDULO DE GESTIÓN ACADÉMICA                                                                                 |                                                   |                |            |   | 📼 🚺<br>Prop                 | L D.<br>buesta: | ANIEL ALEJANDRO GLATSTEIN - |                |
|----------------------------------------------------------------------------------------------------|---------------------------------------------------|----------------|------------|---|-----------------------------|-----------------|-----------------------------|----------------|
| Inscripción a Materias                                                                                                    | Inscripción a Exámenes                            | Reportes -     | Trámites - |   |                             |                 |                             | Perfil: Alumno |
| Preinscripció                                                                                                    | n a Propuestas                                    |                |            |   |                             |                 |                             |                |
| Preinscripciones                                                                                                    |                                                   |                |            | N | lo se registran preinscripo | ciones.         |                             |                |
| Con esta operación po<br>preinscribirte a otras l<br>Formativas ofrecidas<br>Institución.                                  | edrás<br>Propuestas<br>por la                     | egir propuesta |            |   |                             |                 |                             |                |
| Tené presente que par<br>efectiva la inscripción<br>concurrir a la Oficina<br>con tu documento y la<br>documentación reque | ra hacer<br>, deberás<br>de Alumnos<br>I<br>rida. |                |            |   |                             |                 |                             |                |
| A tal efecto, en esta m<br>operación podrás soli                                                                           | isma<br>citar turnos                              |                |            |   |                             |                 |                             |                |

Luego aparecerá el siguiente menú en donde deberás elegir la Unidad Académica (Facultad de Ciencias Exactas, Físicas y Naturales), Carrera (la que elijas), Sede (Sede única) y Modalidad (Presencial).

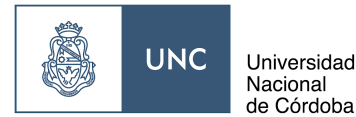

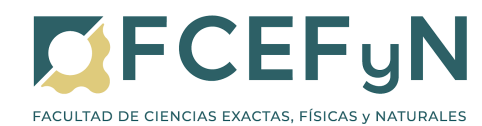

| Selección de propuesta    |          |       |
|---------------------------|----------|-------|
| Responsable Académica (*) |          |       |
| Seleccioná                | ~        |       |
| Propuesta (*)             |          |       |
|                           | ~        |       |
| Ubicación (*)             |          |       |
|                           | ~        |       |
| Modalidad (*)             |          |       |
|                           | ~        |       |
|                           |          |       |
| Ac                        | entar Ce | errar |

Para finalizar presiona el botón **Aceptar**.

## 3.2 FINALIZACIÓN DE LA PREINSCRIPCIÓN

Este último paso es **fundamental**, ya que no se registrará tu preinscripción hasta que lo realicés.

Debés enviar un correo a las siguientes direcciones:

| Carrera a inscribir                                                  | Correo                             |
|----------------------------------------------------------------------|------------------------------------|
| Biología, Profesorado de Biología                                    | inscripcionesbio@fcefyn.unc.edu.ar |
| Ingenierías, Geología, Constructor, Técnico<br>Mecánico Electricista | inscripciones@fcefyn.unc.edu.ar    |

En **asunto** del mail debe tener formato: "CARRERA A INSCRIBIRSE DNI" (ejemplo: INGENIERÍA QUÍMICA 31356336)

En el **cuerpo** del mail indicar: "Solicito inscripción a la carrera (completar). Mis datos completos son: CARRERA DE ORIGEN: (completar) NOMBRE Y APELLIDO COMPLETOS: (completar) DNI: (completar)" *Si deseás incluir un comentario adicional, por favor escribilo después de la información indicada arriba.* 

No es necesario que adjuntes otra documentación en este correo.

Luego de que Despacho de Estudiantes reciba y revise tu documentación, realizará el alta de tu usuario y te enviará un correo de confirmación en el lapso de **72 horas hábiles**. Si no recibís este correo (recordá revisar el correo no deseado), comunícate nuevamente a las direcciones indicadas arriba.

Una vez recibida la confirmación por Despacho de Estudiantes, procedé al <u>Punto 4</u> para inscribirte en las materias que desees cursar.